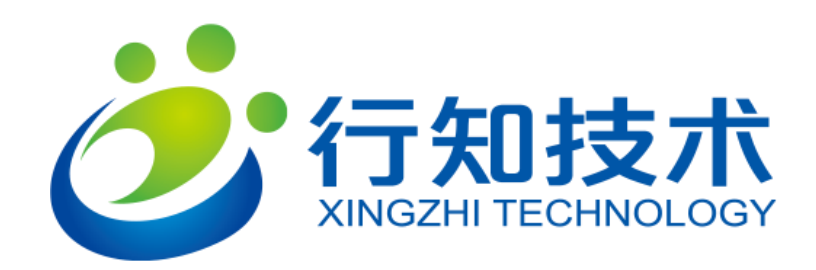

# 行知艺+APP 老师端使用展示

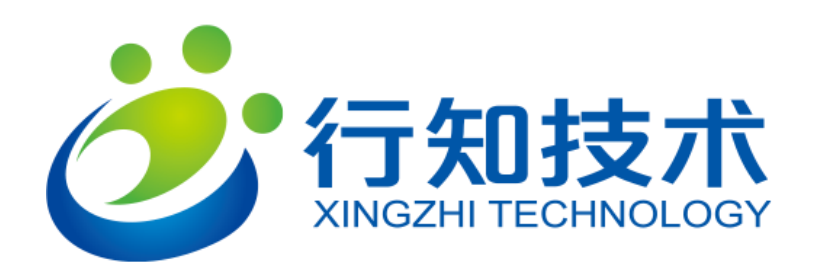

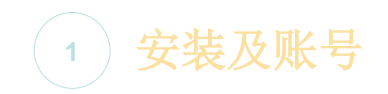

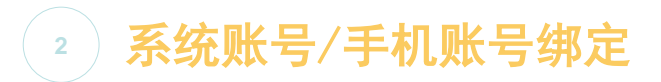

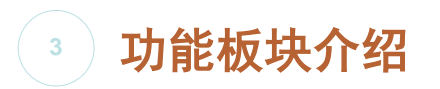

# 安装及账号

- 安装包获取方式
- 方式1:登录行知技术官网 (<u>http://www.xingzhijishu.com</u>)下载中心进行下载;
- 方式2: 通过手机端应用下载平台, 搜索"行知艺+ 学生版"进行下载。
- \* 登录帐号获取方式
- ¥ 方式1: 通过学校老师下发的系统账号;
- 、方式2:手机号码注册(如要查看考试成绩需要绑定系统账号。

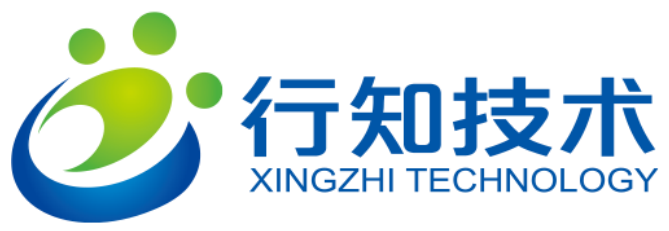

#### 账号绑定流程

方式1: 手机号登录注册绑定流程

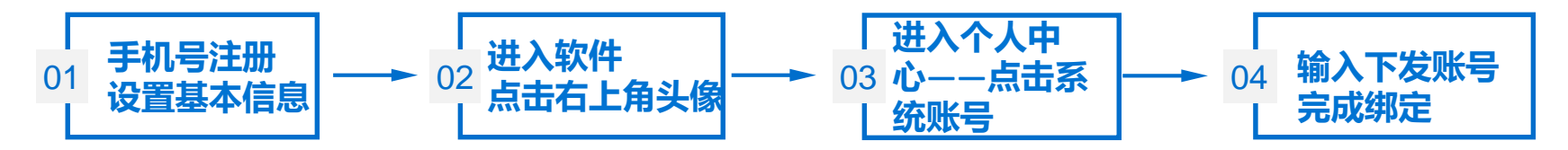

方式2: 系统账号登录绑定手机号

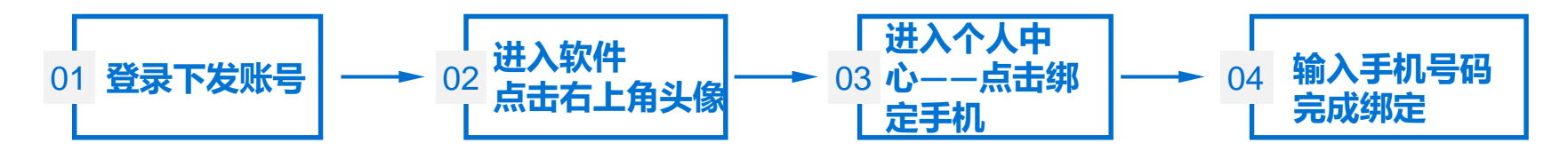

注意:系统账号绑定手机号,手机号为未使用过的号码

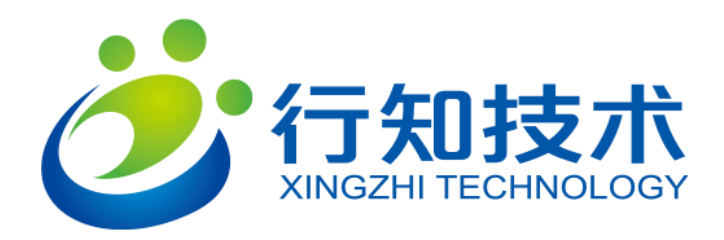

#### 账号绑定流程

#### 当手机账号存在,系统账号也存在时

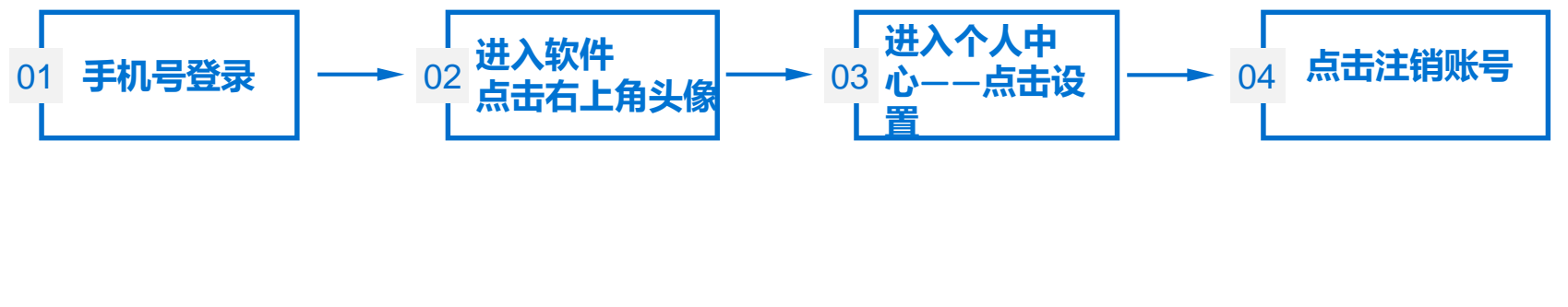

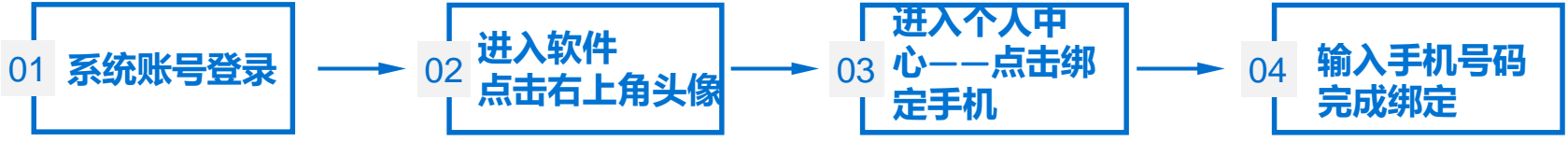

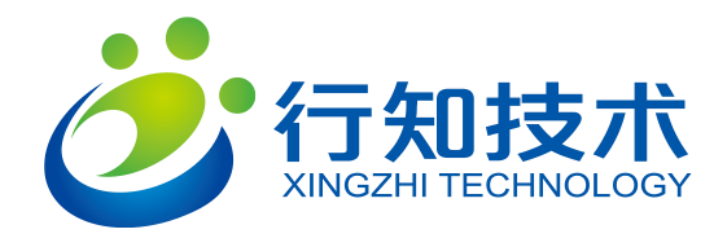

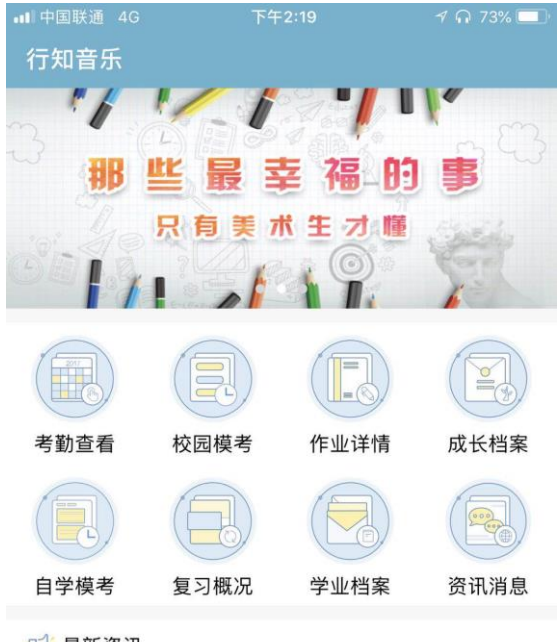

#### 📢 最新资讯

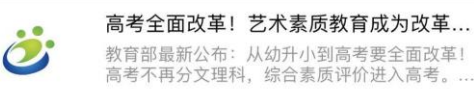

#### 南京站——毕加索遇见达利版画作品展

#### 关于取消高等教育学历认证收费以及调整认证受理范围...

| G  | Ę    | 8    |
|----|------|------|
| 首页 | 艺术活动 | 个人中心 |

## 老师端功能

考勤查看

作业详情

自学模考

学业档案

资讯消息

校园模考

成长档案

复习概况

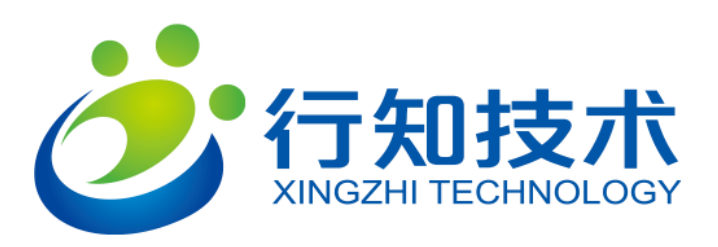

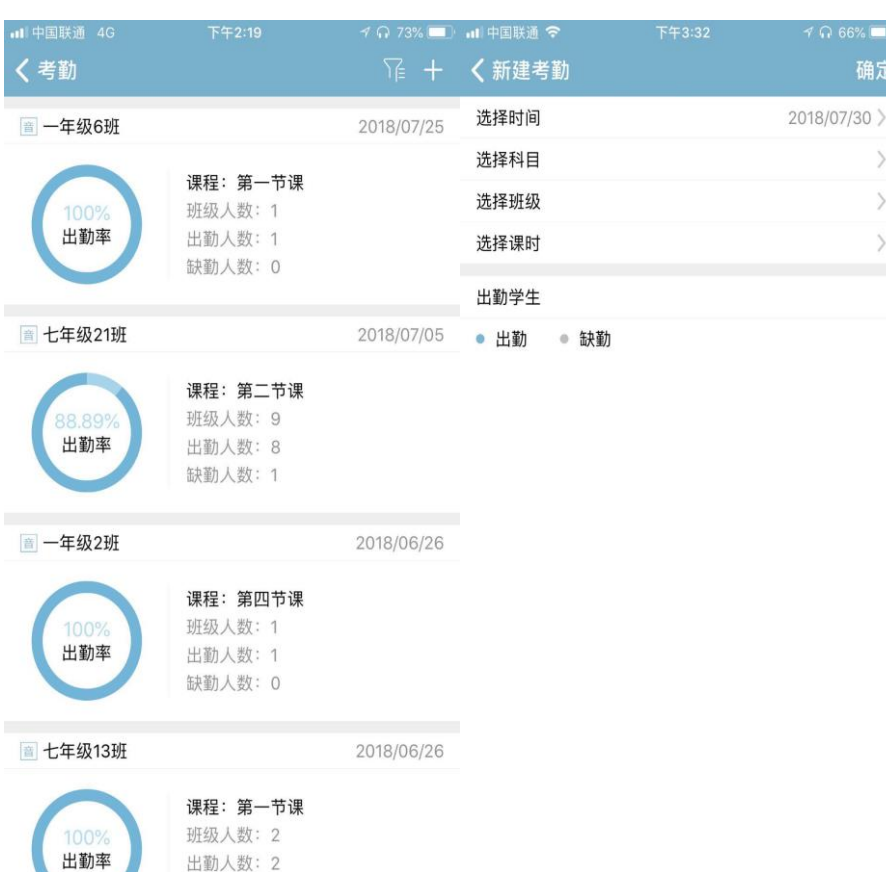

#### 缺勤人数:0

考勤查看

对学科日常班次查看考勤情况。 自发艺术活动的出勤情况也能查看。 新建考勤

右上角+号开进行考勤建立。

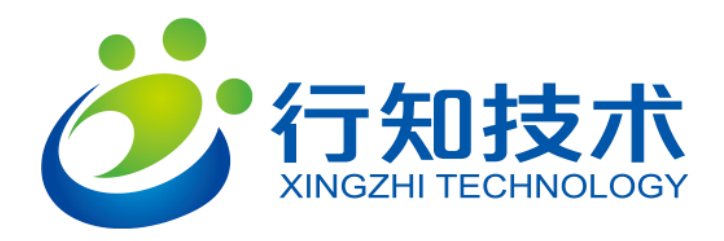

| ・・・・・・・・・・・・・・・・・・・・・・・・・・・・・・・・・・・・                                                                            | 下午2:19           | ≁ ∩ 73% <b>=</b> ⊡<br>\[ | ■ 中国联通 4G<br>く筛选                                                 | 下午2:20                    | 4 A 73% 🔲 |
|----------------------------------------------------------------------------------------------------|------------------|--------------------------|------------------------------------------------------------------|---------------------------|-----------|
| Q 请输入考试名称                                                                                                    |                  |                          | 选择时间                                                             |                           | 全部>       |
| 普通 宿迁模拟试卷                                                                                                    |                  | 产品1班                     | 年级                                                               |                           | 全部>       |
| 上机考试:已结束<br>参与班级:三年级(1班)<br>考试时间:2018-07-25<br>参与人数:0                                                           | 5 16:58:13       | 删除                       | ① 教材: 苏少版                                                        | 人音版                       |           |
| <ul> <li>春州市2018年艺术</li> <li>上机考试:已结束</li> <li>参与班级:三年级(1班)</li> <li>考试时间:2018-07-25</li> <li>参与人数:0</li> </ul> | 5 16:53:44       | 产品1班<br>删除               | <ul> <li>図 级别:</li> <li>全部</li> <li>※ 类型:</li> <li>全部</li> </ul> | 普通     统考       音乐     美术 | 抽考综合      |
| 普通 1111111111111111                                                                                             |                  | 大江苏班                     |                                                                  |                           |           |
| 上机考试:进行中<br>参与班级:七年级(13班<br>考试时间:2018-07-25<br>参与人数:1                                                           | :)<br>5 15:33:54 |                          |                                                                  |                           |           |
| 普通泰州市2018年艺术                                                                                                    | 、模拟考试 (二)        | 产品1班                     |                                                                  |                           |           |
| 上机考试:已结束<br>参与班级:三年级(10班<br>考试时间:2018-07-25<br>参与人数:0                                                           | E)<br>5 14:56:48 | 刪除                       |                                                                  |                           |           |

#### 校园模考

对教学内容进行检测的成绩、参与人员的数据集合。 状态可查询该测试是否进行。 成绩收录和整理。

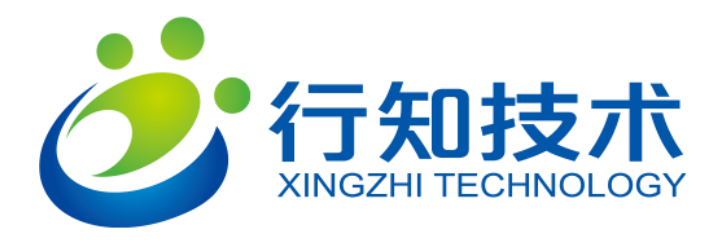

| ・III 中国联通 4G<br>く考勤 | 下午2:19                                       | ≁∩73%■<br>∏≩ + | ┉ <sup>中国联通</sup> | 下午3:32 | イ Ω 66% ■<br>确気 |
|---------------------|----------------------------------------------|----------------|-------------------|--------|-----------------|
| 🖹 一年级6班             |                                              | 2018/07/25     | 选择时间              |        | 2018/07/30 >    |
| 0                   | 通知, 第一共通                                     |                | 选择科目              |        | >               |
| 100% 班级人类           | <b>味性・弟一节味</b><br>班级人数:1                     |                | 选择班级              |        | >               |
| 出勤率                 | 出勤人数:1<br>缺勤人数:0                             |                | 选择课时              |        | >               |
|                     |                                              |                | 出勤学生              |        |                 |
| 🖹 七年级21班            |                                              | 2018/07/05     | ● 出勤 ● 缺勤         |        |                 |
| 88.89%<br>出勤率       | <b>课程:第二节课</b><br>班级人数:9<br>出勤人数:8<br>缺勤人数:1 |                |                   |        |                 |
| 🖹 一年级2班             |                                              | 2018/06/26     |                   |        |                 |
| 100%<br>出勤率         | <b>课程:第四节课</b><br>班级人数:1<br>出勤人数:1<br>缺勤人数:0 |                |                   |        |                 |
| 🖹 七年级13班            |                                              | 2018/06/26     |                   |        |                 |
| 100%<br>出勤率         | <b>课程:第一节课</b><br>班级人数:2<br>出勤人数:2           |                |                   |        |                 |

缺勤人数:0

#### 作业详情

对学科日常作业的检查和判断。

课外活动作业的情况也能查看。

#### 布置作业

根据教材、学生年级进行作业样本的选取和布置。

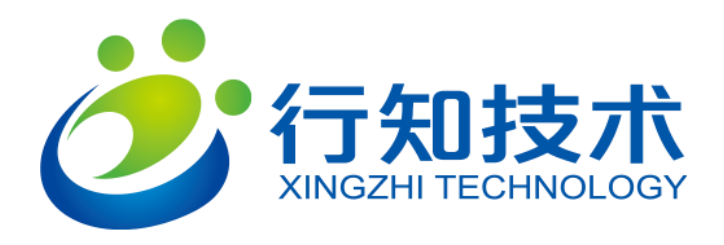

| ■ 中国联通 4G<br>く成长档案 | 下午2:20 | 4 N 73% 🔲     |
|--------------------|--------|---------------|
| 选择时间               | 3      | 2017-2018学年 〉 |
| 选择班级               |        | 一年级2班 >       |
| 姓名 学号              |        | 成绩            |
| 黎姿 2017122         | 28     | 暂无打分查看档案      |

#### 成长档案

对班级内某一学生的考勤情况的查看。

设置学年、班级等检索条件。

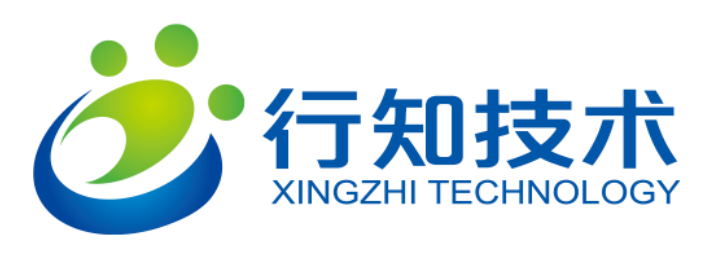

| ••• 中国联通 4G く自学模考 |    | 下午2:53 | 🕈 ନ 65% 🦲 🗲 |
|-------------------|----|--------|-------------|
| 选择时间              |    |        | 全部 >        |
| 自学模测分析            |    |        |             |
| 班级                | 人数 | 模考次数   | 人均模考频率      |
| 二年级测              | 5  | 0      | 0           |
| 八年级7班             | 18 | 3      | 0           |
| 八年级8班             | 6  | 30     | 5           |
| 九年级35班            | 4  | 1      | 0           |
| 二年级初              | 52 | 0      | 0           |
| 二年级三…             | 6  | 1      | 0           |
| 已毕业               | 1  | 0      | 0           |
| 已毕业               | 0  | 0      | 0           |
| 七年级3班             | 54 | 2      | 0           |
| 二年级一              | 0  | 0      | 0           |
| 四年级4班             | 0  | 0      | 0           |
| 已毕业               | 1  | 0      | 0           |

## 自学模考

#### 适用于日常教学的小测试等。

行知艺+老师端

## 可以对以班级为整体的测试的参与人数、次数、模 考频率进行整理和收集。

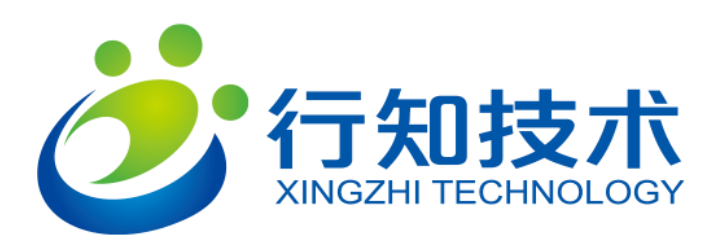

| ■ <sup>中国联通</sup> 4G<br><b>く</b> 复习概况 |    | 下午2:53 | 🕈 ቡ 65% 🦲 🗲 |
|---------------------------------------|----|--------|-------------|
| 选择时间                                  |    |        | 全部 〉        |
| 复习概况分析                                |    |        |             |
| 班级                                    | 人数 | 复习次数   | 人均复习频率      |
| 二年级测                                  | 5  | 0      | 0           |
| 八年级7班                                 | 18 | 2      | 0           |
| 八年级8班                                 | 6  | 108    | 18          |
| 九年级35班                                | 4  | 2      | 0           |
| 二年级初                                  | 52 | 0      | 0           |
| 二年级三…                                 | 6  | 42     | 7           |
| 已毕业                                   | 1  | 0      | 0           |
| 已毕业                                   | 0  | 0      | 0           |
| 七年级3班                                 | 54 | 0      | 0           |
| 二年级一                                  | 0  | 0      | 0           |
| 四年级4班                                 | 0  | 0      | 0           |
| 已毕业                                   | 1  | 0      | 0           |

### 复习概况

#### 对班级内某一学生的复习情况的查看。

设置时间段等检索条件。

行知艺+老师端

可对以班级为整体的单位进行人数、复习次数、人 均成绩等信息进行收集和整理。

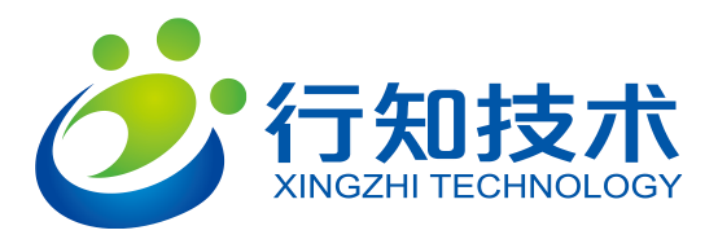

| •••• 中国联通 4G  | 下午2:53 | ብ በ 65% 💽 |           | • 4 |
|---------------|--------|-----------|-----------|-----|
| <b>〈</b> 学业档案 |        |           |           |     |
| 选择时间          |        | 201       | 17-2018学年 | >   |
| 选择阶段          |        |           | 初中        | >   |
| 不同分数段人数比例     |        |           |           |     |
|               | -      | 优秀        | 0%        |     |
|               |        | 良好        | 0%        |     |
|               |        | 中等        | 0.06%     |     |

测试结果分析

人数

1158

394

164

1.36

3.88

0.79

年级

七年级

八年级

九年级

■ 不及格 99.94%

10

70

30

最低分

0

0

0

平均分 上次平均分 最高分

0

0

0

#### 学业档案

对整体教学情况的查看。

设置时间、学年、班级等检索条件。

对成绩 (评测结果) 的分级及信息收集。

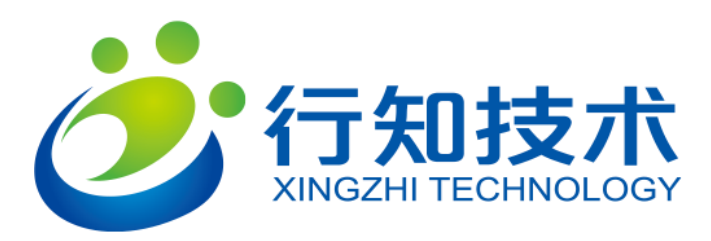

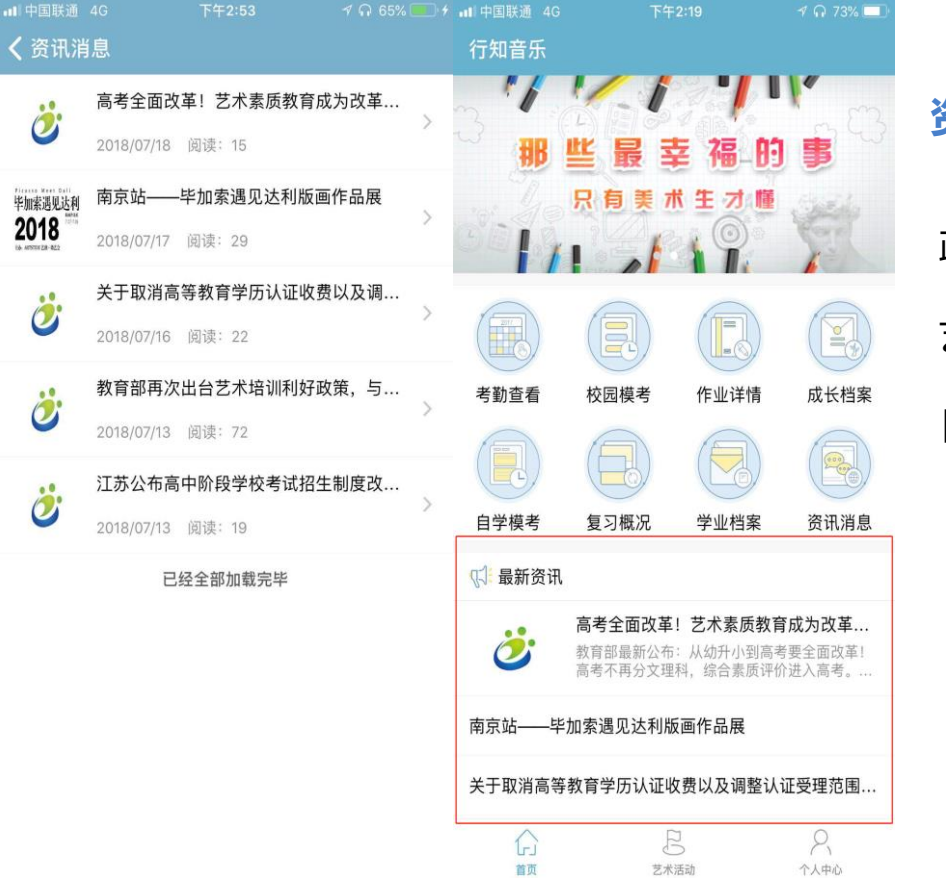

#### 资讯消息

政策类文章。

艺术活动的通知。

日常教学的相关问题解答。

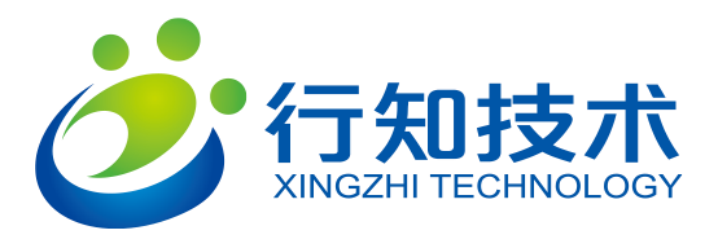

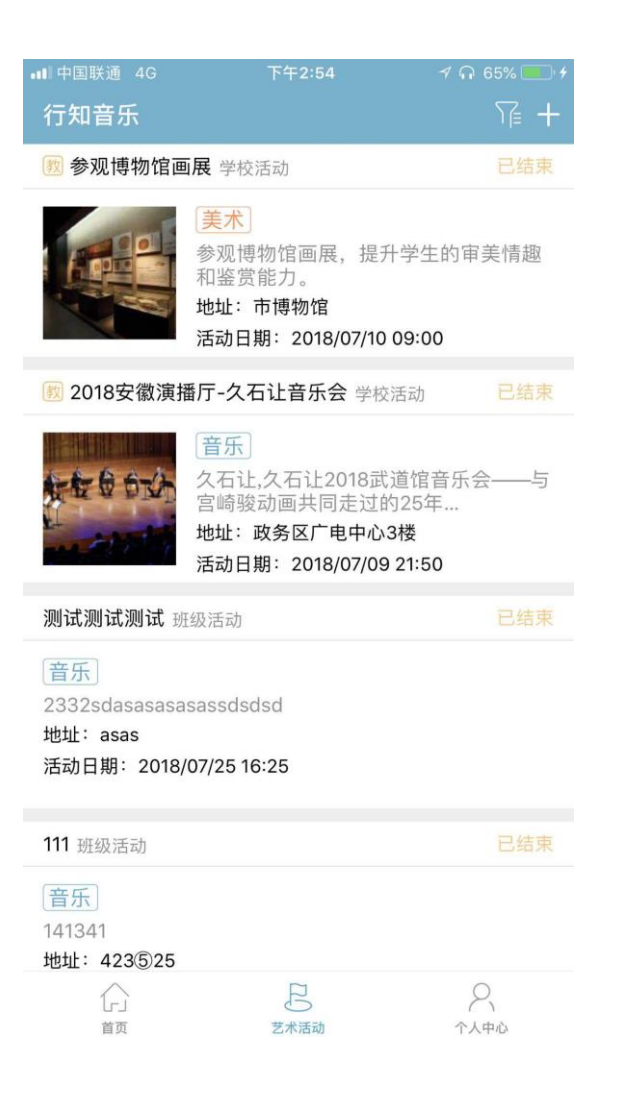

### 艺术活动

## 画展、音乐会等活动的举办时间、地点等信息。

#### 参与艺术活动等的报名链接。

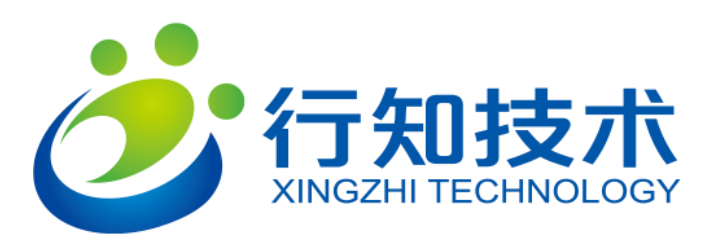

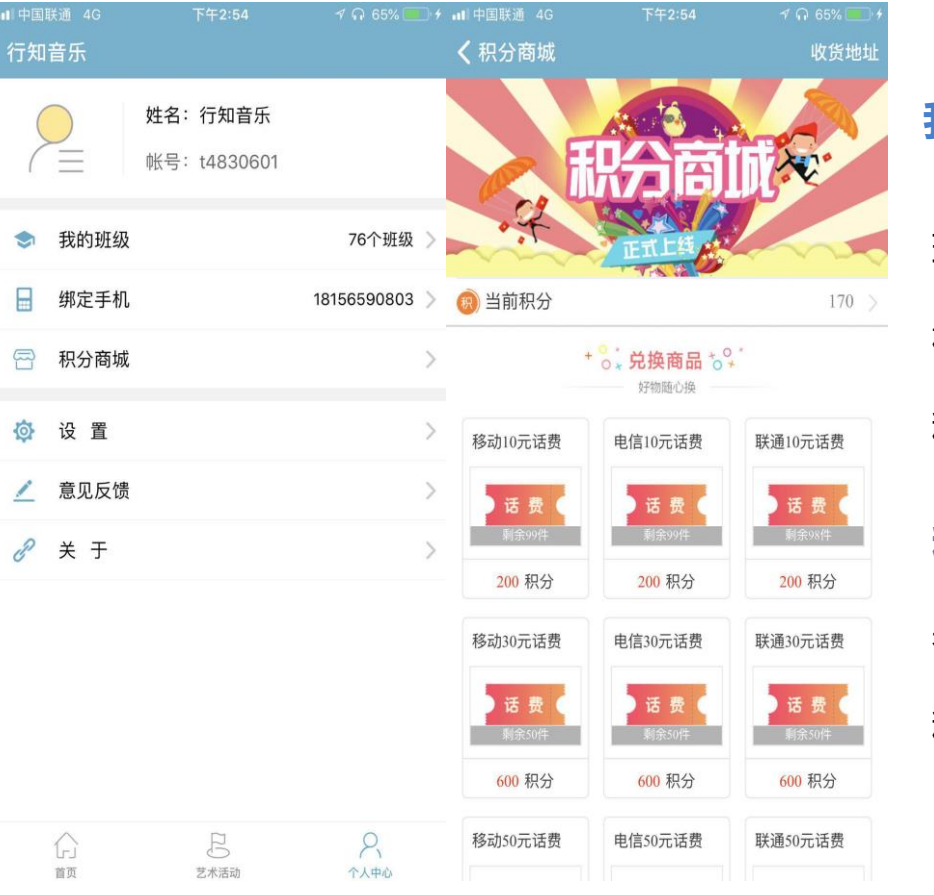

# 我的

班级管理。

相关信息绑定。

积分商城。

#### 积分商城

老师通过参与活动、组织模考等获得积分。

积分可兑换相关商品。

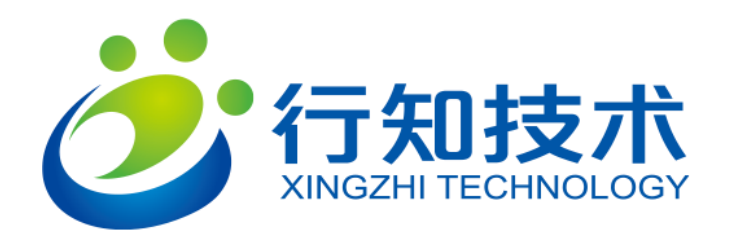